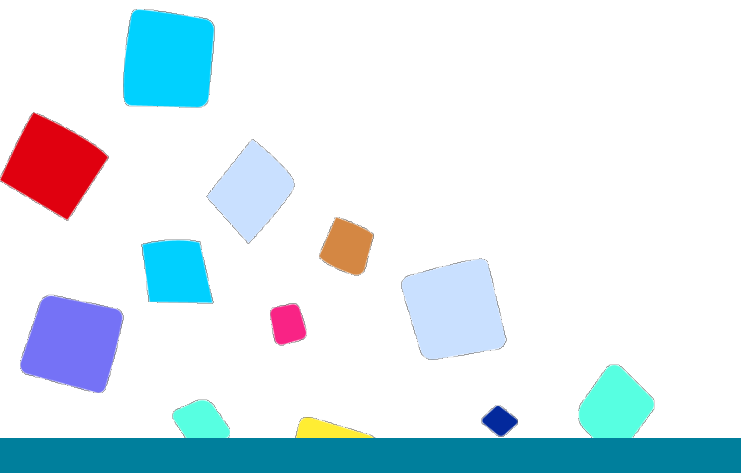

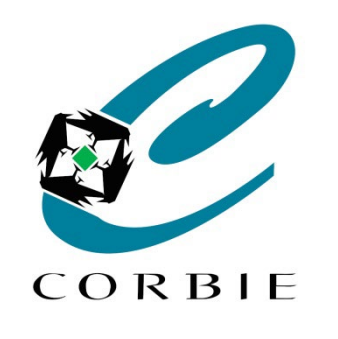

# Guide de création Google Forms

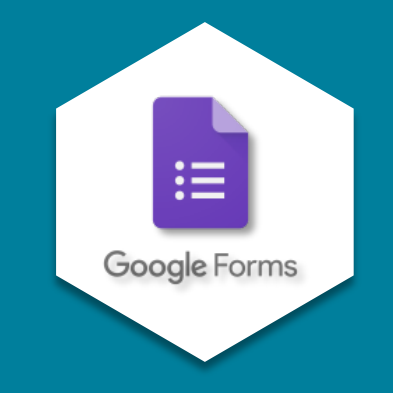

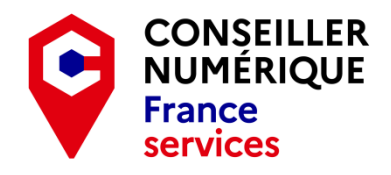

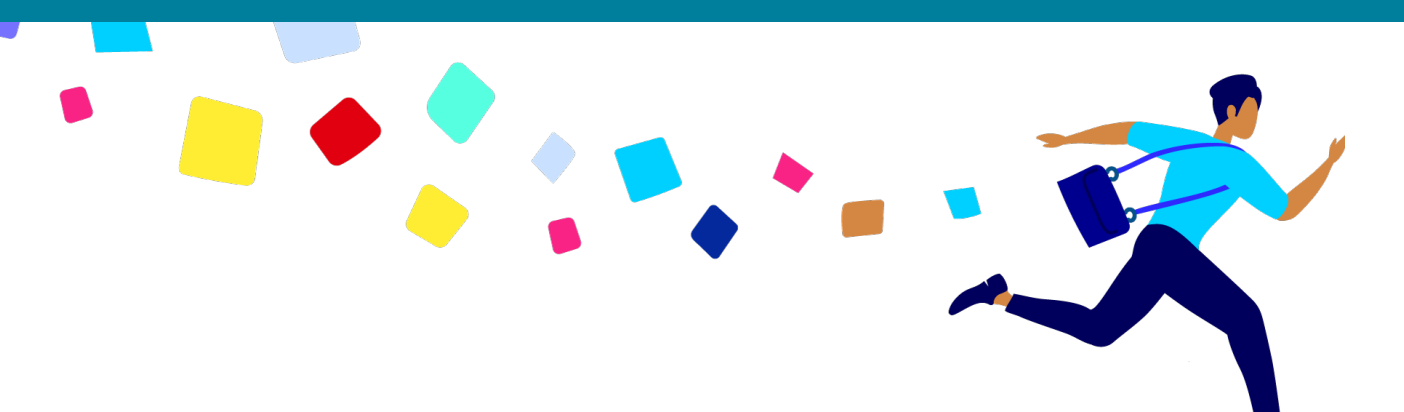

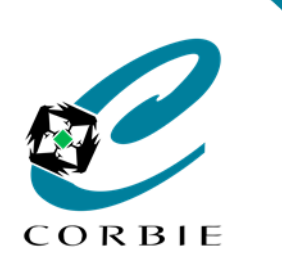

Guide de création

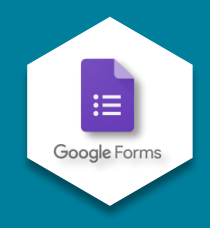

Google n'est pas seulement un moteur de recherche. C'est un site qui propose une multitude de services en ligne très puissants et très utiles.

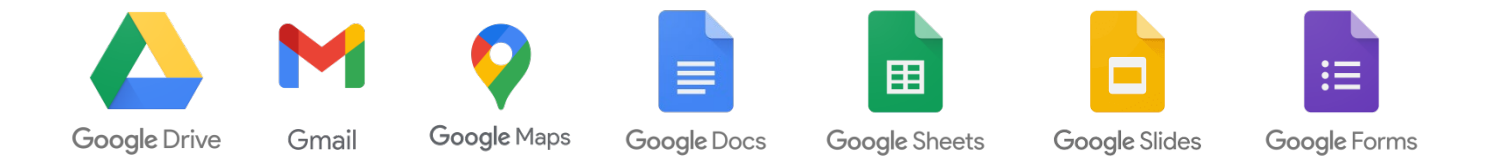

Avant d'utiliser un de ces services il faut toutefois posséder un compte Google. Dans le cas contraire il faut en créer un à cette adresse : <u>https://accounts.google.com/signup/v2</u>.

Tous les documents créés depuis votre compte Google sont enregistrés dans "Google Drive", c'est-à-dire sur le "cloud" (Sur un serveur distant accessible en ligne de n'importe où).

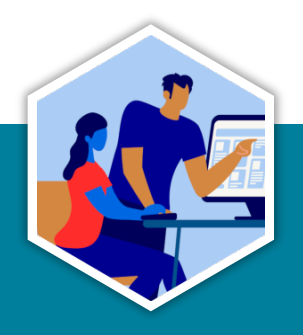

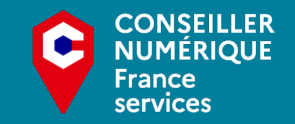

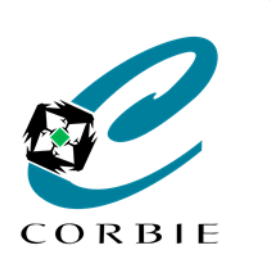

Guide de création

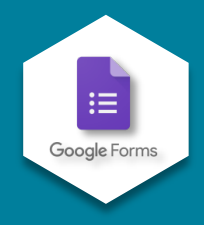

## "Google Forms" qu'est ce que c'est et à quoi ça sert ?

"Google Forms" est un outil qui vous permettra de créer facilement des formulaires, des sondages ou encore tout type de questionnaires en ligne. Une fois un questionnaire créé il ne vous reste plus qu'à envoyer le lien de celui-ci aux personnes devant y répondre. Les réponses des personnes concernées seront automatiquement enregistrées dans **un fichier "Google Sheets"** (un tableur équivalent à Microsoft Excel), ce qui vous permettra facilement d'en exploiter les données et en extraire des statistiques selon vos besoins.

## Les avantages :

- Service gratuit.
- Simplicité d'utilisation.
- Questionnaires personnalisables (couleurs, logo…).
- Différents types de questions (choix multiples, textes...).
- Possibilité de rendre des questions obligatoires.
- > Données enregistrées automatiquement dans un seul et même fichier.
- > Possibilité d'ajouter une notification à chaque nouvel enregistrement.

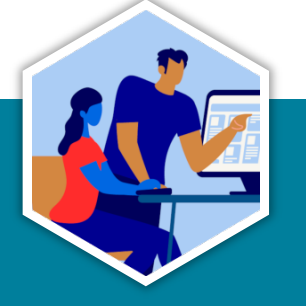

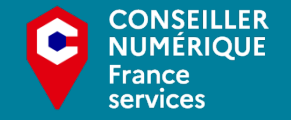

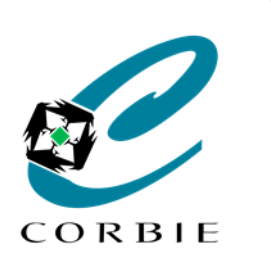

Guide de création

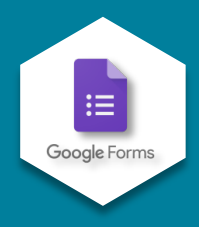

Ē

Dernière modific...

08:55

08:55

08:55

Propriétaire

moi

 $\bigcirc$ **6**3 .... ( C

> (i)

31

Ø

+

>

## Comment créer un formulaire "Google Forms" ?

- Se rendre sur la page internet de "Google drive " : <u>https://drive.google.com/</u>  $\geq$
- Se connecter à son compte en cliquant sur  $\geq$
- En haut à gauche cliquez sur (+ Nouveau  $\triangleright$
- Ensuite dans la liste déroulante choisissez  $\geq$ "Google Forms "

🛆 QUESTIONN/ 🗙 G Comptes Goo 🗙 🛛 🔿 Accueil - Cor 🗙 🖌 G tuto google 🖈 🖌 🥘 tuto\_google 🗴 🖌 G powerpoint 🖒 🗙 🕇 🕂 С  $\cap$ drive.google.com/drive/folders/1pzbXCJRC-TizdZYgbi1LEtyD8c\_7puWk A Drive Q Rechercher dans Drive 症 ve > QUESTIONNAIRES -

RBIE-Accompagnement\_numerique

RBIE-Accompagnement\_numerique-R...

CHIVES

>

>

en haut à droite de l'écran.

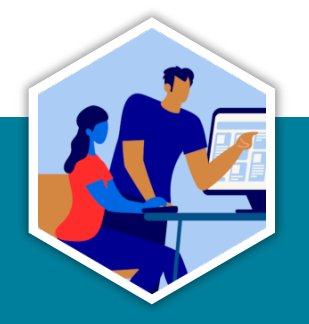

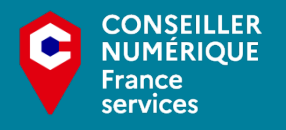

Accéder à Drive

Dossier

R

1

Importer un fichier

Importer un dossier

Google Docs Google Sheets

Google Slides Google Forms

Plus

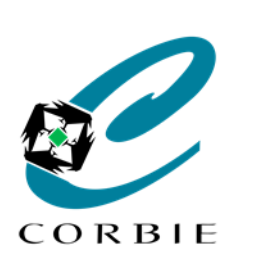

Guide de création

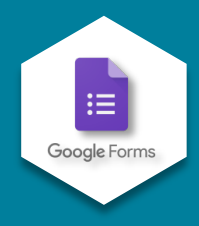

Après avoir cliqué sur "Google Forms " un formulaire sans titre s'ouvre.

## Interface de création de formulaire

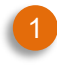

2

3

#### Nom du formulaire

(nom d'enregistrement modifiable en le sélectionnant)

Titre du formulaire accompagné d'une petite description facultative

(Tous les deux sont visibles du public. Le titre est identique au nom par défaut mais peut être différent.)

#### Zone de création de question Page 6

(1<sup>ère</sup> question créée par défaut et modifiable. On peut créer autant de question qu'on le souhaite.)

#### Gestion du formulaire Pages 10 /11

(Choix des paramètres et de la destination des réponses.)

#### Menu global Page 12

(Choix des couleurs, aperçu final, autres outils d'éditions)

|   | rmulaire sans titre 🗅 🛧 5 🧭 🕤 🔿 Envoyer           | : 0    |
|---|---------------------------------------------------|--------|
|   | Questions Réponses Paramètres                     |        |
| 2 | Formulaire sans titre Description du formulaire   |        |
| 3 | Question sans titre     Image: Choix multiples    | ÷      |
|   | Option n° 1 Ajouter une option ou ajouter "Autre" | TT<br> |
|   | D Dbligatoire D i                                 |        |

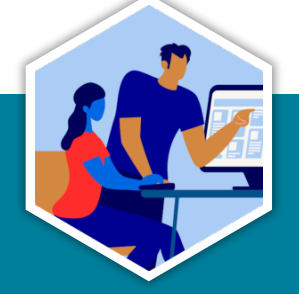

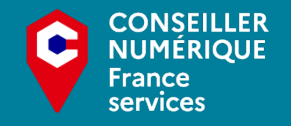

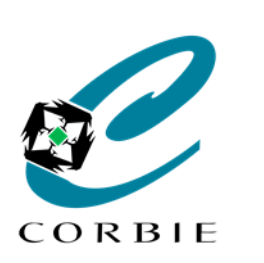

3

6

# Formulaire "Google Forms"

Guide de création

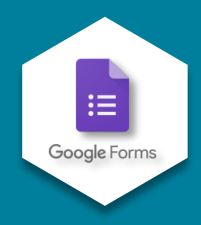

## Zone de création de question

- Titre de la question
  - Ajout d'une illustration à la question
  - Types de questions <u>Page 7</u>
- Champ de réponse <u>Page 7</u> (Fonction du type de question)

#### Options Page 8

(Possibilité de dupliquer ou supprimer une question, d'ajouter un caractère obligatoire ou encore mettre une condition en fonction des réponses)

#### Menu d'ajouts Page 9

(d'ajouter un caractère obligatoire ou encore mettre une condition en fonction des réponses)

| 1  2  3    Question sans titre  Image: Choix multiples | ÷  |
|--------------------------------------------------------|----|
| Option n° 1                                            | Tr |
| Ajouter une option ou ajouter "Autre"                  |    |
| 5                                                      |    |
| U Dbligatoire D I                                      |    |

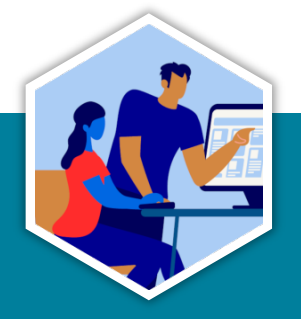

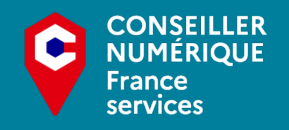

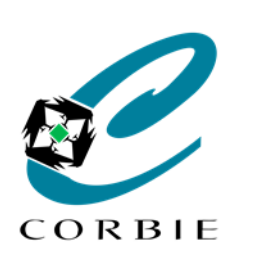

#### Guide de création

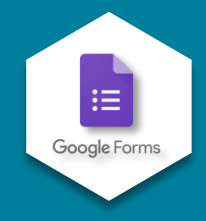

## Types de question

En fonction des besoins plusieurs types de questions sont disponibles. A ce jour 11 possibilités

s'offrent à nous.

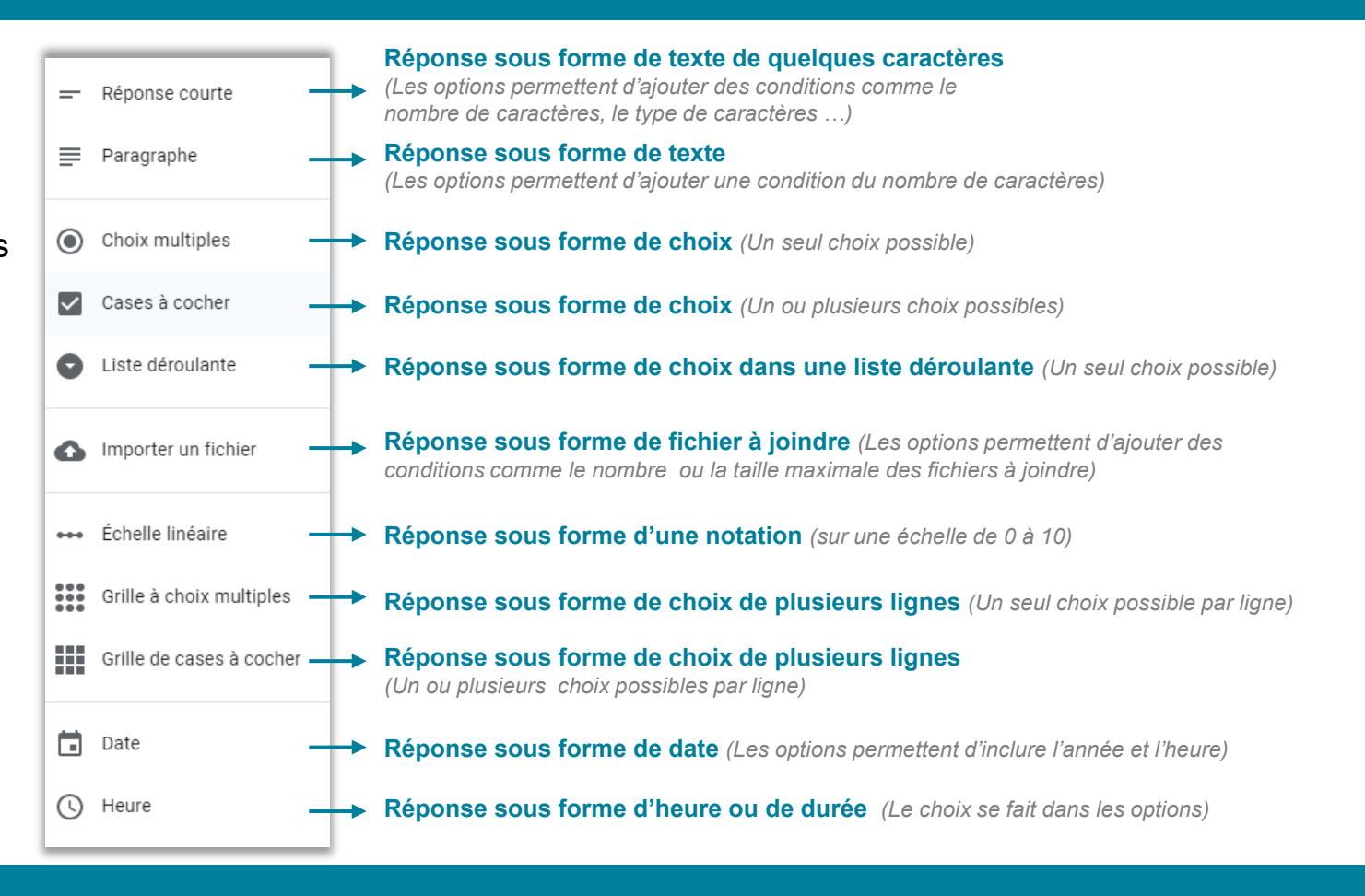

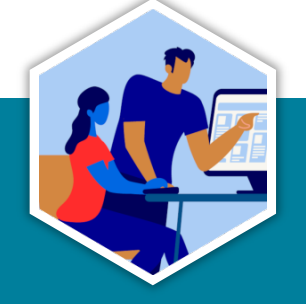

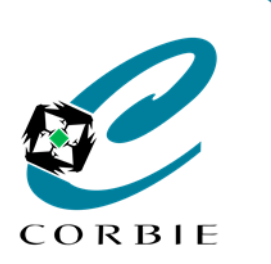

Guide de création

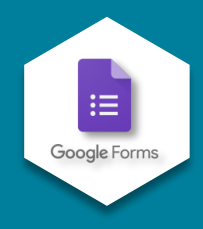

## **Options des questions**

Pour chaque question plusieurs options sont disponibles. Certaines peuvent être différentes

en fonction du type de la question. Les options sont propres à la question sélectionnée et sont accessibles dans le bandeau en bas à droite de la fenêtre de la question.

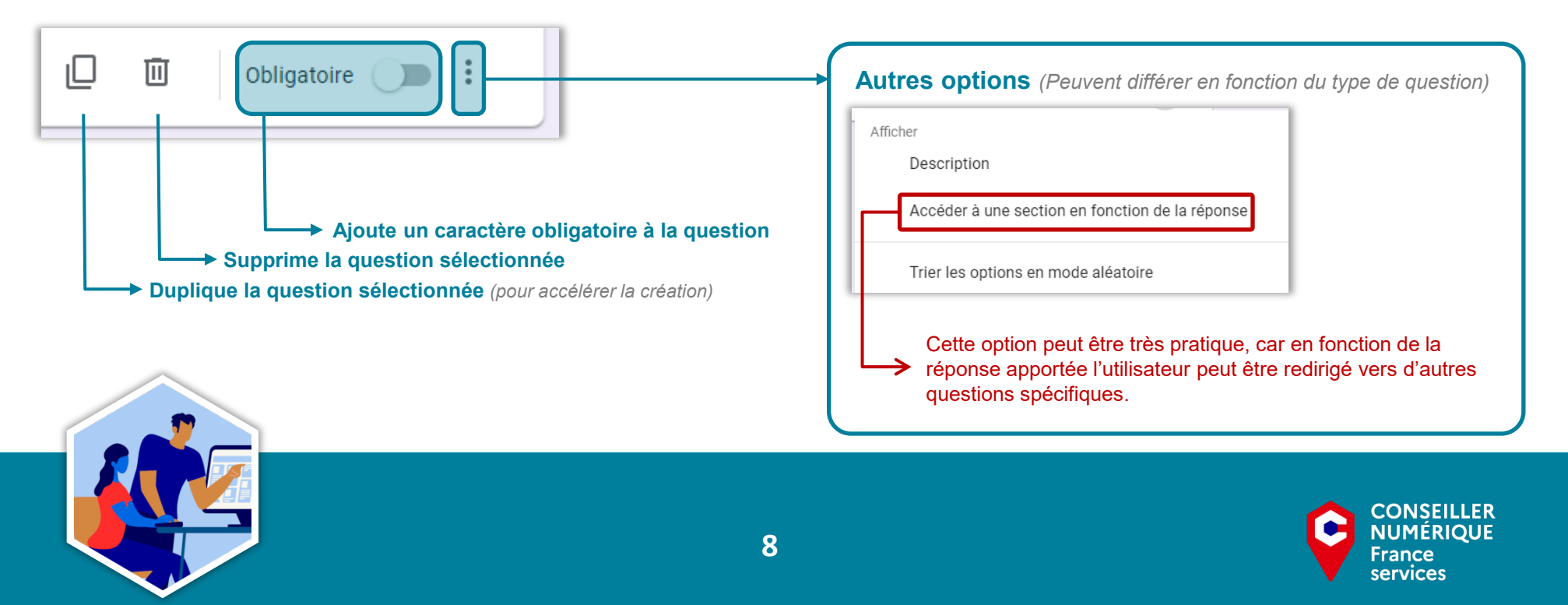

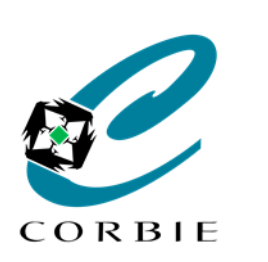

Guide de création

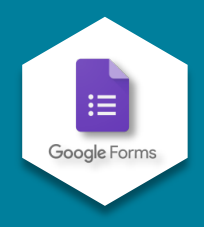

## Menu d'ajouts

Pour enrichir un questionnaire il est possible d'ajouter des questions, des titres ou textes, des images, des vidéos mais également des "sections".

Ces sections permettent de structurer le questionnaires en plusieurs parties pour une meilleure compréhension et navigation.

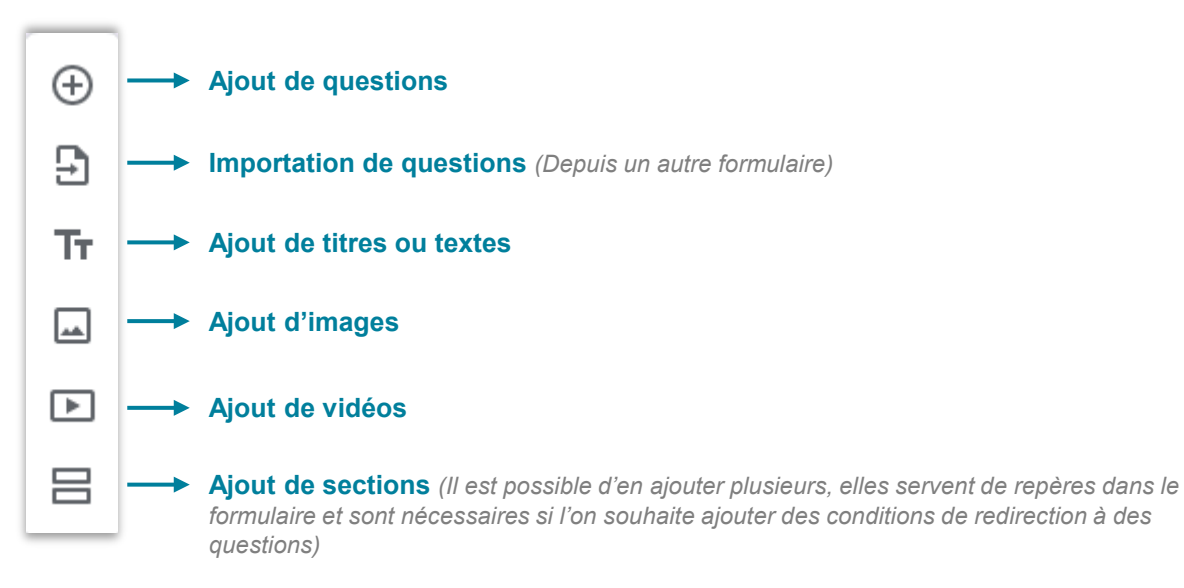

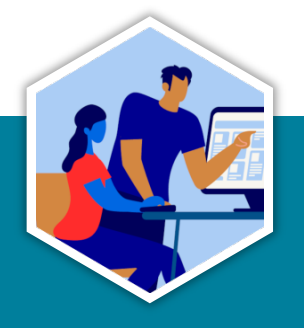

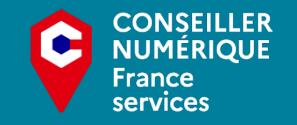

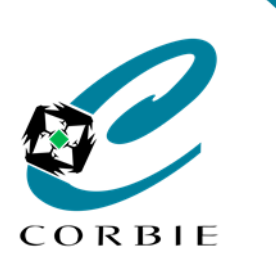

Guide de création

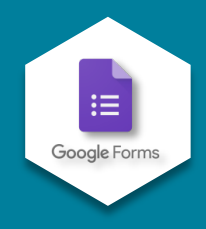

## Gestion du formulaire "Réponses"

Dans l'interface du formulaire il est possible de visualiser rapidement les réponses déjà apportées. Il est également possible de choisir ou de créer **un fichier ("Google Sheets")** de destination. <u>(Page 13)</u>

|                            |                                    | Questions Réponses 1 | Paramètres                                                       |                    |      |            | Recevoir une notification lorsqu'une réponse est ajoutée                  |     |
|----------------------------|------------------------------------|----------------------|------------------------------------------------------------------|--------------------|------|------------|---------------------------------------------------------------------------|-----|
|                            | Une réponse                        |                      |                                                                  |                    | :    | •          | Sélectionner la destination des réponses (Page 13)                        |     |
|                            |                                    |                      |                                                                  | Réponses acceptées | •    | 20         | Supprimer le lien vers le formulaire                                      |     |
| Aperçu des réponses        | Résumé                             | Question             | Question                                                         |                    |      |            | Télécharger les réponses (.csv)                                           |     |
| (Sous forme de résumé/     |                                    |                      |                                                                  |                    |      | 6          | Imprimer toutes les réponses                                              |     |
| niuniuuer ou par question) | Question sans titre<br>Une réponse |                      |                                                                  |                    |      | Ū          | Supprimer toutes les réponses                                             |     |
|                            |                                    |                      | <ul> <li>Option 1</li> <li>Option 2</li> <li>Option 3</li> </ul> |                    |      | - R<br>(Lo | ecevoir des notifications                                                 |     |
|                            |                                    | 100%                 |                                                                  |                    | - 11 | - C        | hoix de la destination des réponse                                        | S   |
|                            |                                    |                      |                                                                  |                    | - 11 | - P        | ossibilité de télécharger les répons                                      | 3es |
|                            |                                    |                      |                                                                  |                    |      | - P<br>- P | ossibilité d'imprimer les réponses<br>ossibilité de supprimer les réponse | es  |
|                            |                                    |                      |                                                                  |                    |      |            |                                                                           | P   |
|                            |                                    |                      | 10                                                               |                    |      |            |                                                                           | Ĕ   |

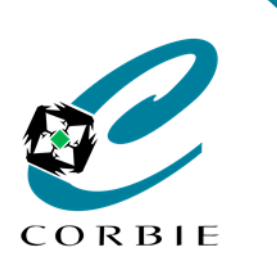

Guide de création

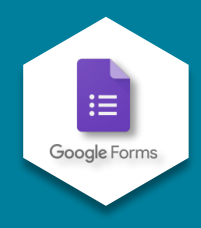

CONSEILLER NUMÉRIOUE

France services

## Gestion du formulaire "Réponses"

Dans l'interface il est également possible de changer de multiples paramètres comme la possibilité de convertir le formulaire en questionnaire, collecter les adresses email des participant...etc.

|   | Convertir en questionnaire<br>Attribuez des barèmes de notation, définissez des réponses et ajoutez automatiquement des<br>commentaires. | Convertir le formulaire en<br>questionnaire<br>(Attribuez des barèmes de notation<br>définissez des réponses et ajoutez<br>automatiquement des commentaires.                    |
|---|----------------------------------------------------------------------------------------------------|----------------------------------------------------------------------------------------------------|
| + | Réponses<br>Gérez la façon dont les réponses sont collectées et protégées                                                                |                                                                                                    |
|   | Présentation v<br>Gérez la façon dont le formulaire et les réponses sont présentés                                                       | Modifier la présentation<br>(Gérez la façon dont le formulaire et l<br>réponses sont présentés. Affichez un<br>barre de progression, envoyez un<br>mossage de confirmation etc) |
|   | Valeurs par défaut                                                                                                    | message de commation etc)                                                                                                    |

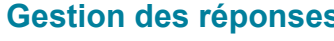

(Gérez la façon dont les réponses sont collectées et protégées. Collectez les adresses email, envoyez une copie des réponses...etc.)

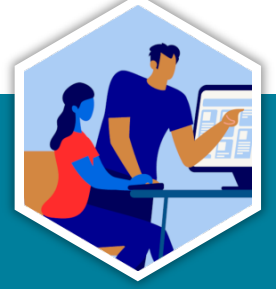

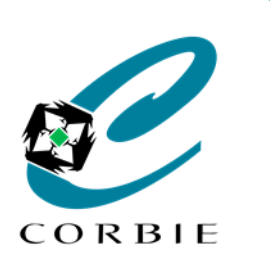

Guide de création

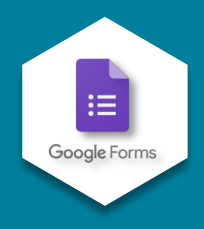

## Menu Global

Dans l'interface du formulaire il est possible de visualiser rapidement les réponses déjà apportées. Il est également possible de choisir ou de créer un fichier ("Google Sheets") de destination.

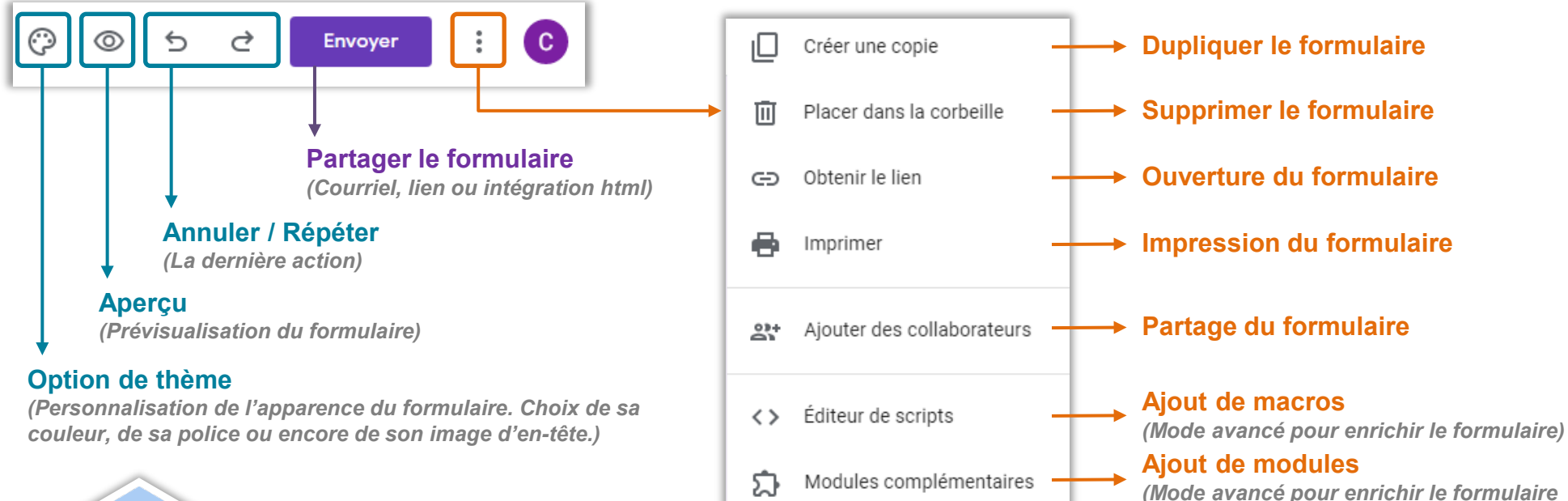

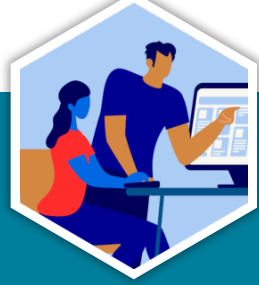

Ex. ajout d'un chronomètre, des icones...)

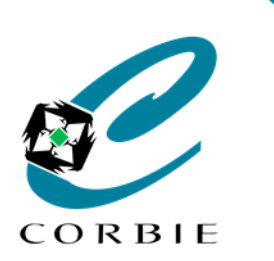

Guide de création

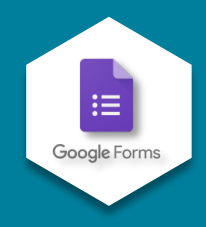

## **Destination des réponses**

Pour collecter les réponses des participants au formulaire il est possible de créer **un fichier** ("Google Sheets") de destination ou en sélectionner un existant. Par défaut si l'on choisit de créer un nouveau fichier (feuille de calcul), ce dernier est nommé comme le formulaire avec la mention "(réponses) " à la fin du nom.

| ŀ | Mon      | Drive > QUESTIONNAIRES -                 |                  | ⊞ () | Г   | Formulaire sar<br>Fichier Édition | n <mark>s titre (répo</mark><br>Affichage Inse | nses) 🕏                     | दे⊡ ⊘<br>nat Données | Outils Extensions | Aide             | ) 🔹 Partager | С        |
|---|----------|------------------------------------------|------------------|------|-----|-----------------------------------|------------------------------------------------|-----------------------------|----------------------|-------------------|------------------|--------------|----------|
| Ŀ | Nom      | <b>↑</b>                                 | Dernière modific |      |     | 🗠 🥥 🖶 🏲 1009                      | % ▼ € %                                        | .o <u>_</u> .o <u>0</u> 123 | ✓ Par défaut         | ▼ 10 ▼ E          | I S <u>A</u> 🗟 E | B 55 - ··· ^ | 31       |
| L | ARCHIVES |                                          | 16 déc. 2021     |      | A8  | A8 - <i>f</i> x                   |                                                |                             |                      |                   |                  |              |          |
| Ŀ |          |                                          |                  | - 1  |     | A                                 | В                                              | С                           | D                    | E                 | F                | G            |          |
|   |          | CORBIE-Accompagnement numerique          | 13:21            |      | 1   | Horodateur                        | Sexe                                           | Prénom                      | Nom                  | Tranche d'âge     | Nombre d'enfants |              | _        |
|   |          | Condite Accompagnement Interneting       |                  |      | 2   | 17/12/2021 11:25:14               | Homme                                          | Eugène                      | <b>LEFEBVRE</b>      | 20 - 30 ans       | 5                |              |          |
|   | _        |                                          |                  |      | 3   | 18/12/2021 15:12:52               | Homme                                          | Adalhard                    | DE CORBIE            | >70 ans           | 0                |              | Ø        |
|   | +        | CORBIE-Accompagnement_numerique-REPONSES | 13:25            |      | 4   | 20/12/2021 08:43:21               | Femme                                          | Colette                     | DE CORBIE            | 30 - 45 ans       | 2                |              |          |
| Ŀ |          |                                          |                  | - 1  | 5   | i                                 |                                                |                             |                      |                   |                  |              |          |
|   |          | Formulaire sans titre                    | 14:09            |      | 6   |                                   |                                                |                             |                      |                   |                  |              | •        |
|   |          |                                          |                  |      | 7   | ,                                 |                                                |                             |                      |                   |                  |              |          |
|   |          |                                          |                  |      | 8   |                                   |                                                |                             |                      |                   |                  |              | <b>9</b> |
| 7 |          | Formulaire sans titre (réponses)         | 14:49            |      | 1 9 |                                   | T                                              |                             |                      |                   |                  |              |          |
| Ŀ |          |                                          |                  | - 1  | 1   | D                                 |                                                |                             |                      |                   |                  |              |          |
|   |          |                                          |                  |      | 1   | 1                                 |                                                |                             |                      |                   |                  |              |          |

#### Exemple de réponses de formulaire

*(le fichier se comporte comme un fichier MS Excel. ll est donc possible d'exploiter les données pour en faire des statistiques, des graphiques ou encore les exporter)* 

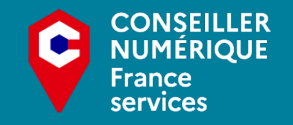

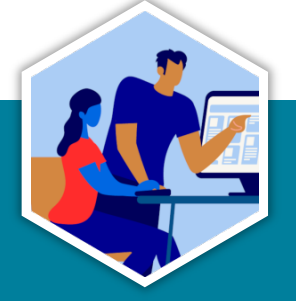

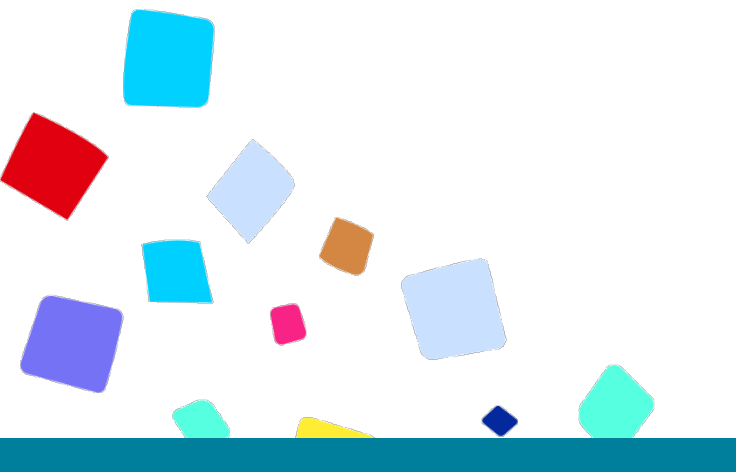

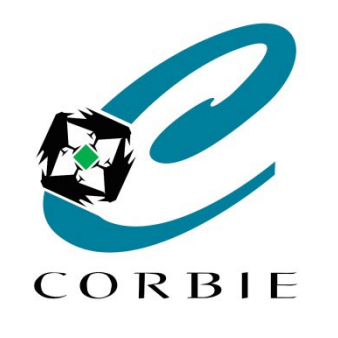

# Vous avez terminé... A vous de jouer!

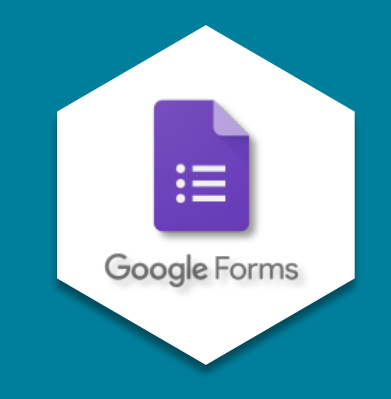

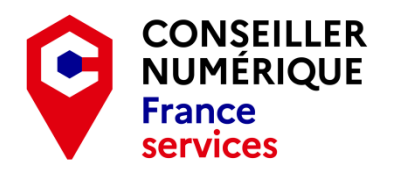

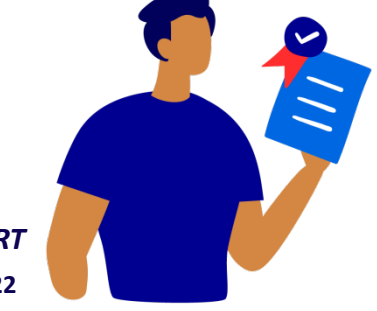

Guillaume GOBERT 26/01/2022